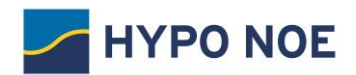

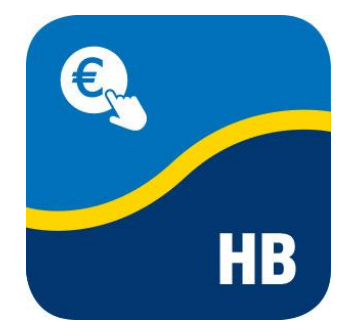

# HYPO NOE Business Erste Schritte

Es freut uns, Sie bei HYPO NOE Business, der modernen Business-Banking-Anwendung für erfolgreiche Unternehmerinnen und Unternehmer, begrüßen zu dürfen!

In dieser Anleitung zeigen wir Ihnen, wie Sie sich in HYPO NOE Business erstmalig anmelden und Ihren Bankzugang initialisieren.

#### Inhaltsverzeichnis

- 1. Installation Plug-in
- 2. Erster Einstieg von HYPO NOE Business
- 3. Sicherheitsmedium einrichten
- 4. Initialisierung Ihres Bankzugangs für Ihren Teilnehmer
- 5. Freischaltung des Bankzuganges für Ihren Teilnehmer
- 6. Prüfung der Bankschlüssel

1

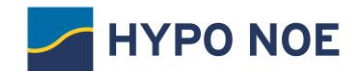

#### 1 Installation Plug-in

Das Signatur-Plug-in ist eine Erweiterung für Ihren Browser. Es ermöglicht Ihnen, Aktionen mithilfe eines Sicherheitsmediums zu authentifizieren.

Sie können das Signatur-Plug-in über folgenden Link herunterladen: <u>https://ebics-port.arz.at/tpgui/app/m029/process/help/start-help.zul</u>

Nach der Installation des Signatur-Plug-in schließen Sie bitte den Browser und starten Sie diesen neu, um die Installation fortzusetzen.

#### 2 Erstmaliges Aufrufen von HYPO NOE Business

Der Einstieg in HYPO NOE Business erfolgt über die Homepage der HYPO NOE https://www.hyponoe.at/business

Ihre Zugangsdaten für den Ersteinstieg finden Sie auf Ihrem persönlichen Teilnehmerbrief. Bitte geben Sie Ihre Benutzerkennung ein und klicken Sie auf "Weiter".

| Anmeldung                                                                   |          |
|-----------------------------------------------------------------------------|----------|
| Herzlich willkommen!<br>Bitte melden Sie sich mit Ihrer Benutzerkennung an. |          |
|                                                                             |          |
| 1460444                                                                     |          |
|                                                                             | > Weiter |

Geben Sie nun Ihr einmaliges Startpasswort ein und klicken Sie auf "Weiter".

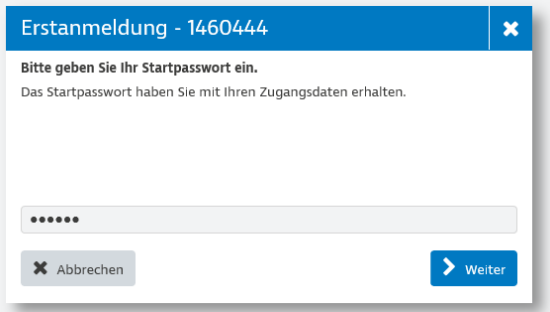

Danach gelangen Sie auf die Initialisierungseite von HYPO NOE Business.

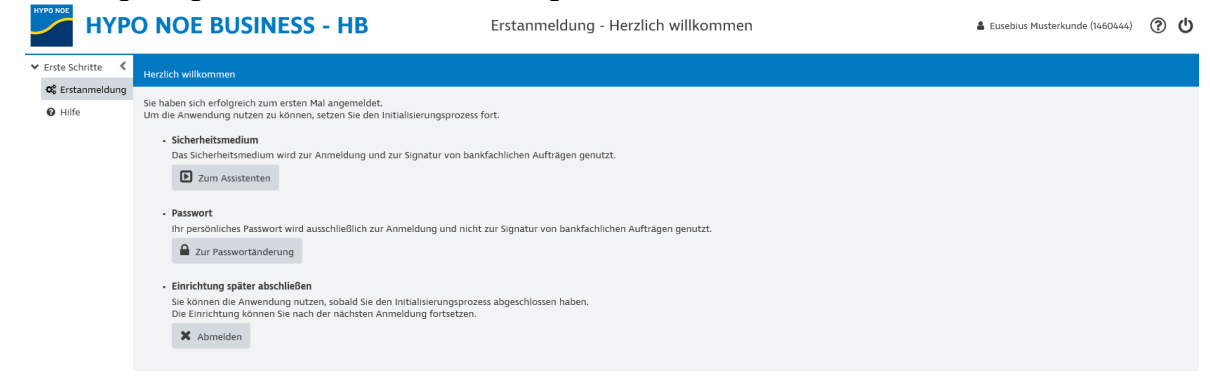

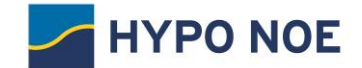

#### 3. Sicherheitsmedium einrichten

Das Sicherheitsmedium ist Ihr Schlüssel zum sicheren Banking. Durch die Einrichtung des Sicherheitsmediums authentifizieren Sie sich gegenüber dem Bankrechner der HYPO NOE.

Wir empfehlen Ihnen, Ihr persönliches Schlüsselmedium mit Hilfe des Assistenten einzurichten:

Sie haben sich erfolgreich zum ersten Mal angemeldet. Um die Anwendung nutzen zu können, setzen Sie den Initialisierungsprozess fort.

Das Sicherheitsmedium wird zur Anmeldung und zur Signatur von bankfachlichen Aufträgen genutzt.

Zum Assistenten

Sicherheitsmedium

#### Schritt 1: Starten Sie den Assistenten für die Einrichtung Ihres Schlüsselmediums.

|                  | O NOE BUSINESS - HB Lusebius Musterkunde (1460444) (? U                                                                                                    |  |  |  |  |  |  |  |
|------------------|----------------------------------------------------------------------------------------------------|--|--|--|--|--|--|--|
| ✓ Erste Schritte |                                                                                                    |  |  |  |  |  |  |  |
| 📽 Erstanmeldung  | Übersicht Medium wählen Medium einrichten Abschluss                                                                                                    |  |  |  |  |  |  |  |
| Hilfe            | Willkommen zum Assistenten zur Einrichtung Ihres Sicherheitsmediums.                                                                                                    |  |  |  |  |  |  |  |
|                  | Sie können den Assistenten jederzeit unterbrechen, indem Sie auf die Schaltfläche "Unterbrechen" klicken. Die bereits erfassten Daten<br>werden gespeichert und stehen zur späteren Ausführung zur Verfügung. Während der Ausführung können Sie zwischen den Schritten<br>über die Schaltflächen am oberen oder unteren Maskenrand navigieren. Da die Schritte aufeinander aufbauen, sind sie nicht in beliebiger<br>Reihenfolge ausführbar. |  |  |  |  |  |  |  |
|                  | Der Assistent führt Sie durch die folgenden Schritte:                                                                                                    |  |  |  |  |  |  |  |
|                  | 1. Auswahl des Sicherheitsmediums<br>2. Einrichtung des Sicherheitsmediums und Übertragung der öffentlichen Schlüssel oder des Zertifikats<br>3. Abschluss der Einrichtung des Sicherheitsmediums                                                                                                    |  |  |  |  |  |  |  |
|                  | Klicken Sie auf die Schaltfläche "Assistenten starten", um mit der Einrichtung zu beginnen oder die Einrichtung fortzusetzen.                                                                                                    |  |  |  |  |  |  |  |
|                  |                                                                                                    |  |  |  |  |  |  |  |
|                  | Assistenten verlassen > Assistenten starten                                                                                                    |  |  |  |  |  |  |  |
|                  |                                                                                                    |  |  |  |  |  |  |  |

**Schritt 2:** Falls Sie das Signatur-Plug-in noch nicht installiert haben, können Sie dieses nun für Ihr Betriebssystem herunterladen und danach auf die Schaltfläche "Nächster Schritt" klicken.

| Ubersicht     Medium wählen       Medium wählen     Medium einrichten                                                                                                    |
|----------------------------------------------------------------------------------------------------|
| Bitte wählen Sie hier das Sicherheitsmedium aus.                                                                                                    |
| Schlüsseldatei                                                                                                    |
| Hinweise zum ausgewählten Sicherheitsmedium:                                                                                                    |
| Für die Nutzung einer Schlüsseldatei benötigen Sie keine zusätzlichen Geräte.<br>Die Schlüsseldatei wird an einem Speicherort Ihrer Wahl abgelegt.<br>Für die sichere Kommunikation zwischen der Schlüsseldatei und Ihrem Internetbrowser muss ein Signatur-Plug-in installiert sein. |
| Das zugehörige Signatur-Plug-in können Sie hier für Ihr Betriebssystem herunterladen:<br>Windows macOS Linux                                                                                                    |
| Assistenten verlassen 🔨 Vorheriger Schritt 💙 Nächster Schritt                                                                                                    |

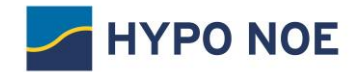

#### Schritt 3: Klicken Sie bitte auf die Schaltfläche "Sicherheitsmedium einrichten".

| Übersicht M                                                       | edium wählen                                                           | A hium einrichten                              | <b>e</b><br>Abschluss                       |                                                                              |
|-------------------------------------------------------------------|------------------------------------------------------------------------|------------------------------------------------|---------------------------------------------|------------------------------------------------------------------------------|
| In diesem Schritt üb<br>Anmeldung authent<br>Wenn Sie Ihr Sicherh | ertragen Sie die öffentlic<br>ifizieren kann.<br>eitsmedium zum ersten | chen Schlüssel Ihres Si<br>Mal verwenden, wird | cherheitsmediums zi<br>es in diesem Schritt | ur Anwendung, damit diese Sie zukünftig bei der<br>automatisch eingerichtet. |
| Sicherheitsme                                                     | dium einrichten                                                        |                                                |                                             |                                                                              |
|                                                                   |                                                                        |                                                |                                             |                                                                              |
|                                                                   |                                                                        |                                                |                                             |                                                                              |
| 🔶 Assistenten ver                                                 | lassen 🔇 Vorherige                                                     | er Schritt 🔰 Näc                               | hster Schritt                               |                                                                              |

Schritt 4: Erstellen Sie mittels Klicks auf die Schaltfläche "Neue Datei" Ihre neue Schlüsseldatei.

| Sicherheitsmedium einrichten                                                                                                    |    |  |  |  |  |  |  |
|----------------------------------------------------------------------------------------------------|----|--|--|--|--|--|--|
| Richten Sie ein Sicherheitsmedium ein, mit dem Sie künftig Aufträge unterschreiben.                                                                                                   |    |  |  |  |  |  |  |
| Im Folgenden initialisieren Sie Ihre Schlüsseldatei für die Benutzerkennung<br>'1460444'. Soll eine existierende Datei verwendet werden, oder möchten Sie<br>eine neue Datei anlegen? | k, |  |  |  |  |  |  |
| 🗙 Abbrechen 🕂 Neue Datei 🖺 Bestehende Datei                                                                                                    |    |  |  |  |  |  |  |
|                                                                                                    |    |  |  |  |  |  |  |

**Schritt 5:** Geben Sie in Ihrem gewünschten Ablagepfad einen frei wählbaren Namen für Ihre Schlüsseldatei ein und klicken Sie auf "Öffnen".

| Sicherheitsmedium einrichten                                                                                                    |   |  |  |  |  |  |
|----------------------------------------------------------------------------------------------------|---|--|--|--|--|--|
| Richten Sie ein Sicherheitsmedium ein, mit dem Sie künftig Aufträge unterschreiben.                                                     |   |  |  |  |  |  |
| Initialisierung mittels einer neu zu erzeugenden Schlüsseldatei für die<br>Benutzerkennung '1460444'. Dazu wird folgende Datei erzeugt: |   |  |  |  |  |  |
| Curück         Q         Durchsuchen         >         Weiter                                                                           |   |  |  |  |  |  |
|                                                                                                    | _ |  |  |  |  |  |

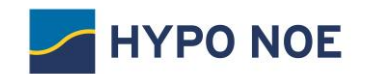

| <i>ể</i> Öffnen |               |              |                 |                 |                              |                  |           |                                |               |             | $\times$ |
|-----------------|---------------|--------------|-----------------|-----------------|------------------------------|------------------|-----------|--------------------------------|---------------|-------------|----------|
| ← → • ↑ 📘       | → Dieser PC → | r029cbfe (\\ | a29910b3\!homel | w) (H:) > EBICS | <ul> <li>Signatur</li> </ul> |                  | ~ Ū       | "Signatur"                     | durchsuche    | n           | P        |
| Organisieren 🔻  | Neuer Ordner  |              |                 |                 |                              |                  |           |                                | •== •         |             | ?        |
| 👌 Musik         |               | ^            | Name            | ^               |                              | Änderungsdatum   | Тур       | Grö                            | ße            |             |          |
| UserKEY         |               |              | TRAVIC POF      | T EUSEBIUS MUS  | FERMANN                      | 10.03.2020 09:29 | KEY-Datei |                                | 3 KB          |             |          |
| 💻 Dieser PC     |               |              |                 |                 |                              |                  |           |                                |               |             |          |
| 🧊 3D-Objekte    |               |              |                 |                 |                              |                  |           |                                |               |             |          |
| 📰 Bilder        |               |              |                 |                 |                              |                  |           |                                |               |             |          |
| 📃 Desktop       |               |              |                 |                 |                              |                  |           |                                |               |             |          |
| 🖆 Dokumente     |               |              |                 |                 |                              |                  |           |                                |               |             |          |
| 🖊 Downloads     |               | ~            |                 |                 |                              |                  |           |                                |               |             |          |
|                 | Dateiname: TR | AVIC PORT EL | JSEBIUS MUSTERI | MANN-V0001.key  |                              |                  |           | <ul> <li>Schlüsseld</li> </ul> | ateien (*.seo | c, *.rdh, * | ·. ~     |
|                 |               |              |                 |                 |                              |                  |           | Öffner                         | 1 F           | bbreche     | :n       |

Danach klicken Sie auf "Weiter" um mit der Einrichtung der Schlüsseldatei abzuschließen.

**Schritt 6:** Bitte geben Sie nun Ihre gewünschte PIN für die Schlüsseldatei ein und bestätigen Sie die Eingabe mit nochmals durch Ihre PIN.

| Sicherheitsmedium einrichten                                                                      |                                       | ×   |
|---------------------------------------------------------------------------------------------------|---------------------------------------|-----|
| Die Schlüsseldatei ist initial und besitzt noch k<br>Ihre gewünschte PIN <mark>erneut</mark> ein! | eine PIN. Bitte geben Sie zur Sicherh | əit |
| Neue PIN:                                                                                         | X Abbrechen Veite                     |     |

Bitte beachten Sie, dass die PIN eine Mindestlänge von 8 Zeichen umfasst und mindestens eines der folgenden Sonderzeichen enthalten muss:

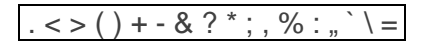

Schritt 7: Klicken Sie nun bitte auf die Schaltfläche *Nächster Schritt* um die Einrichtung der Schlüsseldatei abschließen zu können.

| Übersicht Mediu                                                                                                    | Q A A A A A A A A A A A A A A A A A A A | ten Abschluss       |  |  |  |  |
|----------------------------------------------------------------------------------------------------|-----------------------------------------|---------------------|--|--|--|--|
| In diesem Schritt übertragen Sie die öffentlichen Schlüssel Ihres Sicherheitsmediums zur Anwendung, damit diese Sie zukünftig bei der<br>Anmeldung authentifizieren kann.<br>Wenn Sie Ihr Sicherheitsmedium zum ersten Mal verwenden, wird es in diesem Schritt automatisch eingerichtet. |                                         |                     |  |  |  |  |
| Sicherheitsmediu                                                                                                    | m einrichten V Eingerichtet:            | t: 24.02.2020 13:52 |  |  |  |  |
|                                                                                                    |                                         |                     |  |  |  |  |
| Assistenten verlass                                                                                                    | en 🕻 Vorheriger Schritt 💙               | Nächster Schritt    |  |  |  |  |

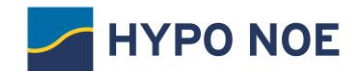

#### 4 Initialisierung Ihres Bankzuganges

Nach erfolgreichem Abschluss gelangen Sie mit der Schaltfläche "Weiter zur Anwendung" auf die Startseite von HYPO NOE Business.

Auf der Startseite können Sie nun Ihren Bankzugang einrichten und Ihren Teilnehmer initialisieren.

Schritt 1: Klicken Sie dazu bitte auf die Schaltfläche "Jetzt initialisieren".

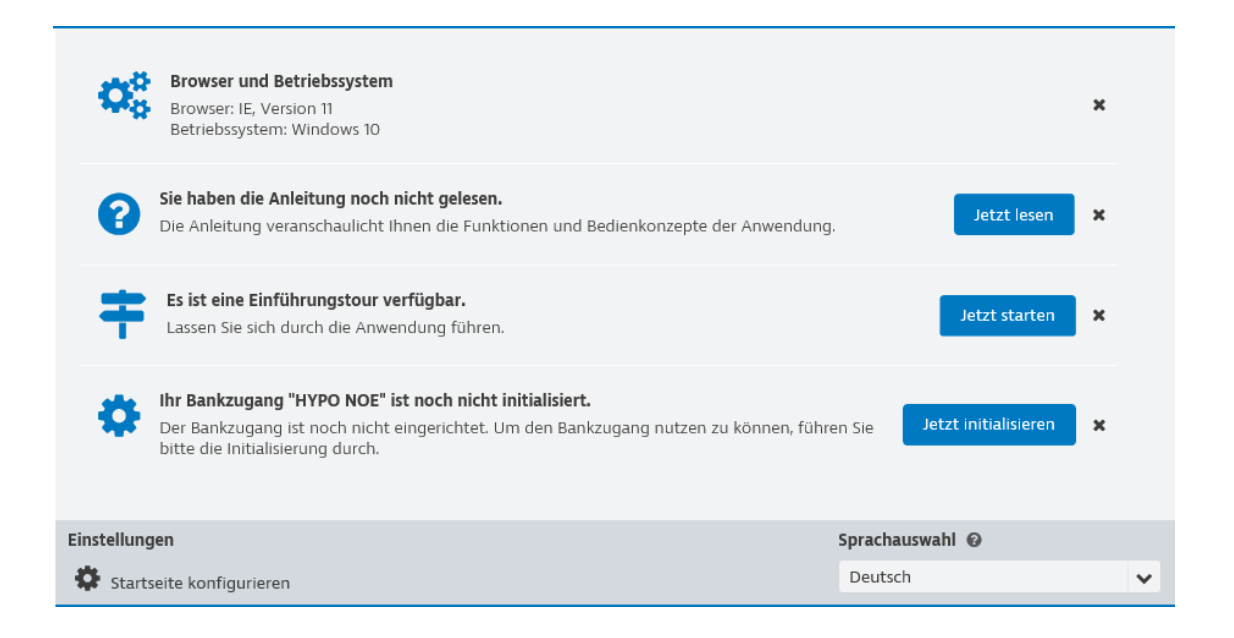

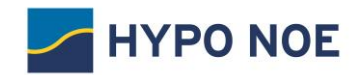

**Schritt 2:** Starten Sie bitte den Assistenten zum Anlegen und Einrichten Ihres Bankzugangs über die Schaltfläche "Assistenten starten".

|                                                                                                    |                                                                                                    | . <i>I</i>                                                                                                    |                                                                                         | ٩,                                                                                                   | •                                                                             | Ø                                                         |
|----------------------------------------------------------------------------------------------------|----------------------------------------------------------------------------------------------------|----------------------------------------------------------------------------------------------------|-----------------------------------------------------------------------------------------|----------------------------------------------------------------------------------------------------|-------------------------------------------------------------------------------|-----------------------------------------------------------|
| Unterbrechen                                                                                                    | Übersicht                                                                                                    | Zugang anlegen                                                                                                    | Schlüssel senden                                                                        | Bankschlüssel                                                                                        | Auftragsarten zuord                                                           | neAbschluss                                               |
| Herzlich willkomn<br>Sie können den A<br>Daten werden ge<br>den Schritten üb<br>sind sie nicht in b<br>Der Assistent füh<br>1. Zugang an<br>2. Schlüssel s<br>3. INI-Brief d<br>4. Bankschlüs<br>5. Bankschlüs<br>6. Auftragsar<br>Klicken Sie auf di | men im Assistent<br>ssistenten jeder:<br>speichert und st<br>er die Schaltfläch<br>eliebiger Reihen<br>rt Sie durch die f<br>legen<br>enden<br>rucken<br>ssel abholen<br>ssel freigeben<br>ten zuordnen<br>e Schaltfläche "A | ten zum Anlegen und<br>zeit unterbrechen, ind<br>iehen zur späteren Au<br>nen am oberen oder u<br>ifolge ausführbar.<br>folgenden Schritte: | Einrichten eines Ef<br>dem Sie auf die Sch<br>isführung zur Verfü<br>interen Maskenrand | BICS-Bankzugangs<br>altfläche "Unterbr<br>gung. Während de<br>d navigieren. Da d<br>navigieren. Da d | echen" klicken. Die berd<br>er Ausführung können s<br>ie Schritte aufeinander | eits erfassten<br>Sie zwischen<br>aufbauen,<br>tzusetzen. |
| Assistenten                                                                                                    | verlassen                                                                                                    | Assistenten starten                                                                                                    | C Assistente                                                                            | en fortsetzen                                                                                        |                                                                               |                                                           |

# Schritt 2: Nun geben Sie eine frei wählbare Bezeichnung für Ihren Bankzugang ein und klicken Sie auf den Button "Nächster Schritt".

| Unterbrechen                                                                             | Übersicht Zugang anlegen Schlüssel senden Bankschlüssel Auftragsarten zuordneAbschluss |  |  |  |  |  |  |
|------------------------------------------------------------------------------------------|----------------------------------------------------------------------------------------|--|--|--|--|--|--|
| In diesem Schritt legen Sie einen neuen Bankzugang an oder bearbeiten einen bestehenden. |                                                                                        |  |  |  |  |  |  |
| Dies sind die Date                                                                       | en des Kreditinstituts. Sie können dem Bankzugang eine eigene Bezeichnung zuordnen.    |  |  |  |  |  |  |
| Kreditinstitut                                                                           | Hypo NOE                                                                               |  |  |  |  |  |  |
| Bezeichnung *                                                                            | HYPO NOE 🛛 🕑                                                                           |  |  |  |  |  |  |
| Dies sind die Date                                                                       | en für Ihren EBICS-Bankzugang.                                                         |  |  |  |  |  |  |
| Kunden-ID                                                                                | С9К00029 🕜                                                                             |  |  |  |  |  |  |
| Teilnehmer-ID                                                                            | 00029T01                                                                               |  |  |  |  |  |  |
| URL                                                                                      | https://ebics.arz.at/ebicsweb/ebicsweb                                                 |  |  |  |  |  |  |
| EBICS-Host-ID                                                                            | ARZEBICS                                                                               |  |  |  |  |  |  |
|                                                                                          |                                                                                        |  |  |  |  |  |  |
| Unterbreche                                                                              | en 🔇 Vorheriger Schritt 🜔 Nächster Schritt                                             |  |  |  |  |  |  |

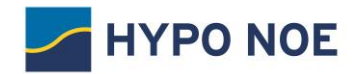

**Schritt 3:** Bitte senden Sie nun den öffentlichen Schlüssel Ihres Sicherheitsmediums an das eingerichtete Bankinstitut durch Klick auf den Button "Schlüssel senden".

| Unterbrechen                                                | Übersicht                                                        | Zugang anlegen                                        | Schlüssel senden                          | A<br>Bankschlüssel | Auftragsarten zuord      | ()<br>neAbschluss |
|-------------------------------------------------------------|------------------------------------------------------------------|-------------------------------------------------------|-------------------------------------------|--------------------|--------------------------|-------------------|
| In diesem Schritt<br>Zahlungen verifiz<br>Für diesen Vorgar | senden Sie die öff<br>ieren kann.<br>1g benötigen Sie I          | entlichen Schlüssel<br>hr Sicherheitsmediu            | Ihres Sicherheitsmo<br>Im und dessen PIN. | ediums zum Kredit  | institut, damit dieses k | künftig Ihre      |
| Im Anschluss wird<br>Drucken Sie diese<br>und Ihren Zugang  | l Ihr Initialisierung<br>n aus und senden<br>J freischalten kanr | ısbrief (INI-Brief) ers<br>Sie ihn bitte unters<br>า. | tellt.<br>schrieben an Ihren I            | Berater, damit das | Kreditinstitut Ihre Ider | ntität prüfen     |
| Erst wenn der Zug                                           | gang freigeschalte                                               | et ist, fahren Sie mit                                | dem nächsten Sch                          | ritt fort.         |                          |                   |
| A Schlüssel se                                              | enden                                                            |                                                       |                                           |                    |                          |                   |
|                                                             |                                                                  |                                                       |                                           |                    |                          |                   |
|                                                             |                                                                  |                                                       |                                           |                    |                          |                   |
| Unterbreche                                                 | n 🗸 Vorberi                                                      | aer Schritt                                           | Nächster Schritt                          |                    |                          |                   |

Schritt 4: Überprüfen Sie hier nun nochmals Ihre EBICS-Teilnehmer-ID und den Pfad Ihrer Schlüsseldatei und klicken Sie auf die Schaltfläche "Senden".

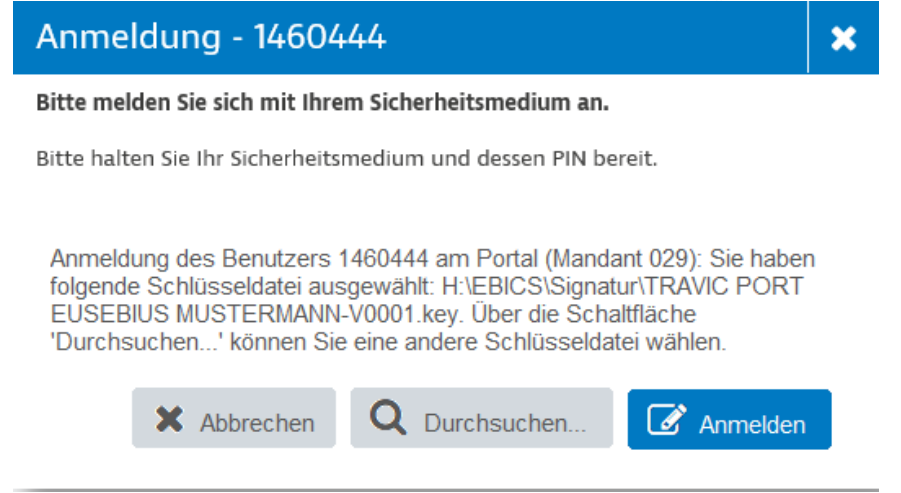

**Schritt 5:** Geben Sie bitte Ihre vorher gewählte 8-stellige PIN ein und klicken Sie auf "Einreichen".

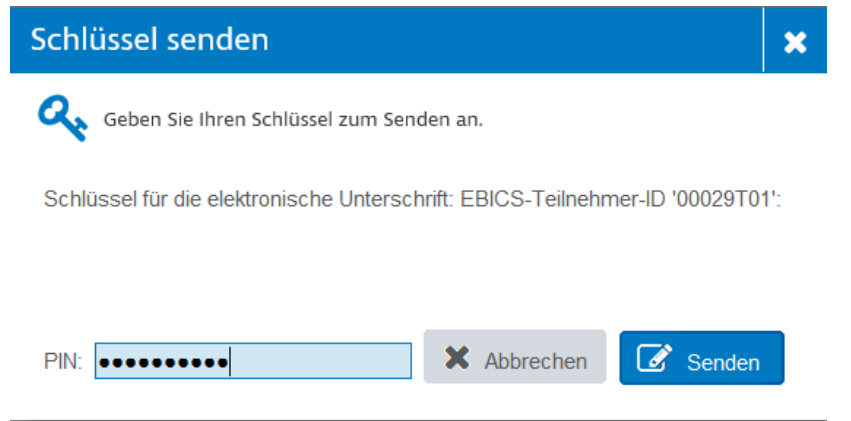

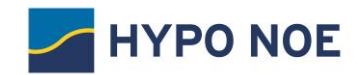

| Schritt 6:       | Öffnen Si            | ie die Initia                                                                                                    | lisierung                                                                                                    | s-Briefe (INI                                                                                                    | -Briefe) ur                                                          | nd druc                             | ken Sie                      | diese au              | s.          |  |  |  |  |
|------------------|----------------------|----------------------------------------------------------------------------------------------------|----------------------------------------------------------------------------------------------------|----------------------------------------------------------------------------------------------------|----------------------------------------------------------------------|-------------------------------------|------------------------------|-----------------------|-------------|--|--|--|--|
| 🖨 Startseite     | <                    |                                                                                                    | ः 🔳 🗹 ्                                                                                                    | 🥒 🥜 🗹 🔪                                                                                                    |                                                                      | <b>1</b>                            |                              | €                     | 、 ⊘         |  |  |  |  |
| > Kontoinformat  | onen                 | Unterbrechen                                                                                                    | Übersicht                                                                                                    | Zugang anlegen                                                                                                    | Schlüssel senden                                                     | Banksch                             | <b>lüssel</b> Auf            |                       | n Abschluss |  |  |  |  |
| > Erfassung      |                      | In diesem Schritt                                                                                                    | senden Sie die öff                                                                                                    | entlichen Schlüssel Ihres                                                                                                    | Sicherheitsmediums                                                   | zum Kreditins                       | titut, damit die             | eses künftig Ihre Zah | ılungen     |  |  |  |  |
| > Dateimanager   |                      | verifizieren kann.<br>Für diesen Vorgar                                                                                                 | erifizieren kann.<br>ür diesen Vorgang benötigen Sie Ihr Sicherheitsmedium und dessen PIN.                                                                                                    |                                                                                                    |                                                                      |                                     |                              |                       |             |  |  |  |  |
| > Auftragsstatus |                      | Im Anschluss wird                                                                                                    | m Anschluss wird Ihr Initialisierungsbrief (INI-Brief) erstellt.<br>Drucken Sie diesen aus und senden Sie ihn bitte unterschrieben an Ihren Berater, damit das Kreditinstitut Ihre Identität prüfen und Ihren Zugang<br>reischalten kann. |                                                                                                    |                                                                      |                                     |                              |                       |             |  |  |  |  |
| > Einstellungen  |                      | Drucken Sie diese<br>freischalten kann                                                                                                  |                                                                                                    |                                                                                                    |                                                                      |                                     |                              |                       |             |  |  |  |  |
| ➤ Log            |                      | Erst wenn der Zug<br>C Schlüssel so<br>INI-Brief öff<br>Das Kreditinstitut<br>sobald ihre Schlü<br>durchzuführen.<br>Sie können jetzt d | gang freigeschalte<br>enden ✔ Ge<br>fnen<br>hat Ihre Schlüssel<br>ssel von Ihrem Kre<br>len Assistenten scl                                                                                                    | t ist, fahren Sie mit dem<br>sendet: 25.02.2020 08:54<br>erfolgreich erhalten.<br>ditinstitut freigeschaltet<br>nließen und zu einem spä | nächsten Schritt fort<br>wurden, werden Sie<br>iteren Zeitpunkt an ( | auf der Startse<br>dieser Stelle fo | eite aufgeforde<br>rtsetzen. | ert, die nächsten Sch | ıritte      |  |  |  |  |
|                  |                      | Später forts                                                                                                    | ietzen                                                                                                    |                                                                                                    |                                                                      |                                     |                              |                       |             |  |  |  |  |
| ſ                |                      |                                                                                                    |                                                                                                    | <b></b>                                                                                                    |                                                                      |                                     |                              |                       |             |  |  |  |  |
|                  | Möchten Sie "INI-Bri | ief.pdf" (7,67 KB) von "el                                                                                                    | <b>bics-port.arz.at</b> " öffn                                                                                                    | en oder speichern?                                                                                                    |                                                                      | Öffnen                              | Speichern 🔻                  | Abbrechen             |             |  |  |  |  |

Schritt 7: Bitte unterfertigen Sie die ausgedruckten INI-Briefe und senden Sie diese zur Freischaltung an Ihren Kundenbetreuer. Für eine schnellere Freischaltung können Sie die unterfertigen INI-Briefe elektronisch mittels File-transfer in Vorab zukommen übermitteln: https://transfer.hyponoe.at/transfer/

Schritt 8: Wählen Sie die Schaltfläche "Später fortsetzen" und bestätigen Sie die Warnmeldung mit "Unterbrechen".

| Bestätigung                                                                                                    |                                                                                                    |  |  |  |  |
|----------------------------------------------------------------------------------------------------|----------------------------------------------------------------------------------------------------|--|--|--|--|
| Assistenten wirklich unterbrechen?                                                                                                    |                                                                                                    |  |  |  |  |
| Sie sind im Begriff, den Assistenten zu unterbrechen.<br>Ihr bisheriger Fortschritt bleibt hierbei bestehen.                                      |                                                                                                    |  |  |  |  |
| Sie können den Assistenten jederzeit über die Benutzereinstellungen oc<br>entsprechende Aufgabe auf der Startseite an dieser Position fortsetzen. | Sie können den Assistenten jederzeit über die Benutzereinstellungen oder die<br>entsprechende Aufgabe auf der Startseite an dieser Position fortsetzen. |  |  |  |  |
| ✗ Fortsetzen                                                                                                    | hen                                                                                                    |  |  |  |  |

Schritt 9: Melden Sie sich über den Logout-Button von HYPO NOE Business ab.

Nachdem wir Ihre unterzeichneten INI-Briefe erhalten haben, schalten wir den Bankzugang für Ihren Teilnehmer frei.

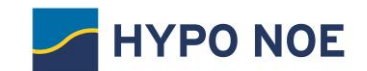

## 5 Freischaltung des Bankzuganges für Ihren Teilnehmer

Sobald wir Ihren Teilnehmer freigeschalten haben, erhalten Sie einen Hinweis auf der HYPO NOE Business Startseite, dass Sie Ihre Initialisierung fortsetzen können.

**Schritt 1:** Melden Sie sich bei HYPO NOE Business an und wählen Sie den Assistenten für die Vervollständigung Ihrer Initialisierung. Klicken Sie auf die Schaltfläche "Jetzt fortsetzen".

| Browser und Betriebssystem<br>Browser: IE, Version 11<br>Betriebssystem: Windows 10                                                                                                    | ×                              |  |  |  |  |  |  |
|----------------------------------------------------------------------------------------------------|--------------------------------|--|--|--|--|--|--|
| Sie haben die Anleitung noch nicht gelesen.<br>Die Anleitung veranschaulicht Ihnen die Funktionen und Bedienkonzepte der Anwendung.                                                                                                    | Jetzt lesen                    |  |  |  |  |  |  |
| Es ist eine Einführungstour verfügbar.<br>Lassen Sie sich durch die Anwendung führen.                                                                                                    | Jetzt starten                  |  |  |  |  |  |  |
| Ihr Bankzugang "HYPO NOE" ist noch nicht vollständig initialisiert.<br>Ihr Bankzugang wurde bankseitig freigeschaltet. Sie können die Initialisierung jetzt fortsetzen.                                                                     | Jetzt fortsetzen               |  |  |  |  |  |  |
| Einstellungen                                                                                                    | Sprachauswahl 😧                |  |  |  |  |  |  |
| Startseite konfigurieren                                                                                                    | Deutsch 🗸                      |  |  |  |  |  |  |
| Unterbrechen Übersicht Zugang anlegen Schlüssel senden Bankschlüssel                                                                                                    | Auftragsarten zuordnen Abschlu |  |  |  |  |  |  |
| In diesem Schritt senden Sie die öffentlichen Schlüssel Ihres Sicherheitsmediums zum Kreditinstitut, damit dieses künftig Ihre Zahlungen verifizieren<br>kann.<br>Für diesen Vorgang benötigen Sie Ihr Sicherheitsmedium und dessen PIN.    |                                |  |  |  |  |  |  |
| Im Anschluss wird Ihr Initialisierungsbrief (INI-Brief) erstellt.<br>Drucken Sie diesen aus und senden Sie ihn bitte unterschrieben an Ihren Berater, damit das Kreditinstitut Ihre Identität prüfen und Ihren Zugang<br>freischalten kann. |                                |  |  |  |  |  |  |
| Erst wenn der Zugang freigeschaltet ist, fahren Sie mit dem nächsten Schritt fort.                                                                                                    |                                |  |  |  |  |  |  |
| Schlüssel senden Schlüssel sender: 25.02.2020 08:54                                                                                                    |                                |  |  |  |  |  |  |
| 🖺 INI-Brief öffnen                                                                                                    |                                |  |  |  |  |  |  |
| Das Kreditinstitut hat Ihre Schlüssel erfolgreich erhalten.<br>Sobald Ihre Schlüssel von Ihrem Kreditinstitut freigeschaltet wurden, werden Sie auf der Startseite aufgefordert, die nächsten Schritte durchzuführen.                       |                                |  |  |  |  |  |  |
| Sie können jetzt den Assistenten schließen und zu einem späteren Zeitpunkt an dieser Stelle fortsetzen.                                                                                                    |                                |  |  |  |  |  |  |
| Unterbrechen 🗸 Vorheriger Schritt 💙 Nächster Schritt                                                                                                    |                                |  |  |  |  |  |  |

Schritt 2: Nach der Schlüssel Abholung wählen Sie den Bankschlüssel prüfen

**Hinweis:** Alternativ können Sie den Bankschlüssel auch unter "Einstellungen", "Benutzereinstellungen" und den Reiter "Bankzugänge" abholen.

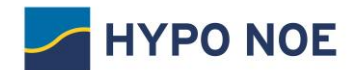

## 6 Prüfung der Bankschlüssel

Nachdem Sie Ihren Bankschlüssel abgeholt haben, prüfen Sie bitte die Verschlüsselungswerte (Hashwerte).

**Schritt 1:** Vergleichen Sie die angezeigten Bankschlüssel mit den Schlüsseln unter dem URL-Link <u>https://www.hyponoe.at/de/produkte-leistungen/electronic-banking-internetbanking/e-banking-services-fuer-unternehmen/ebics</u> "Öffentliche Bankschlüssel" und klicken Sie dann auf den Button "Freigabe mit Hashwert-Prüfung".

Nachfolgend sind die öffentlichen Schlüssel Ihres Kreditinstituts dargestellt. Prüfen Sie sorgfältig, ob die Schlüssel korrekt sind, und geben diese anschließend frei.

| Authentifikationsschlüssel                                                                                                    | Verschlüsselungsschlüssel                                                                                                    |
|----------------------------------------------------------------------------------------------------|----------------------------------------------------------------------------------------------------|
| Modulus:<br>Modulus:<br>Modulu | Modulus:<br>                                                                                                    |
| 56 75 0A EE 1A 24 98 B4 2C 88 08 57 B9 C1 90 42 F2 60 E2<br>E1 38 10 81 1E F7 A1 8E 9B A6 38 22 D2 D6 BF 5D D4 A2 C3<br>65 4B 9E 8A 6B 81 9F D2 49 B5                                                                                                    | F8 71 0A EE 1A 24 9B B4 2C 88 08 57 B9 C1 90 42 F2 60 E2<br>E1 38 10 81 1E F7 A1 8E 9B A6 38 22 D2 D6 BF 5D D4 A2 C3<br>65 4B 9E 8A 6B 81 9F D2 49 B5 |

In diesem Schritt werden die öffentlichen Schlüssel Ihres Kreditinstituts abgeholt. Hierfür muss Ihr Kreditinstitut Ihren Zugang freigeschaltet haben.

Bankschlüssel abholen Abgeholt: 25.02.2020 11:16

Nachfolgend sind die öffentlichen Schlüssel Ihres Kreditinstituts dargestellt. Prüfen Sie sorgfältig, ob die Schlüssel korrekt sind, und geben diese anschließend frei.

#### Authentifikationsschlüssel

Verschlüsselungsschlüssel

| Modulus:                                                 | Modulus:                                                 |  |  |  |  |  |
|----------------------------------------------------------|----------------------------------------------------------|--|--|--|--|--|
| ======                                                   | ▲ ▲                                                      |  |  |  |  |  |
| 00 D6 3F 58 32 9A FF 1D 99 EC 99 28 79 C8 4F A8 8A A0 40 | 00 D6 3F 58 32 9A FF 1D 99 EC 99 28 79 C8 4F A8 8A A0 40 |  |  |  |  |  |
| 99 32 27 1C EB 7A 47 0F 7D 19 4D 77 A0 1B 16 22 55 BC 80 | 99 32 27 1C EB 7A 47 0F 7D 19 4D 77 A0 1B 16 22 55 BC 80 |  |  |  |  |  |
| 1D 7B DE CD 7C AD 2E E5 64 21 13 70 EA 5E CA 33 23 E3 66 | 1D 7B DE CD 7C AD 2E E5 64 21 13 70 EA 5E CA 33 23 E3 66 |  |  |  |  |  |
| A4 E1 AA 5F B1 88 79 E8 21 F4 40 80 77 DA 70 08 25 B1 7C | A4 E1 AA 5F B1 88 79 E8 21 F4 40 80 77 DA 70 08 25 B1 7C |  |  |  |  |  |
| 1C C6 A8 1F 4D 01 F2 A3 46 CE 65 C1 A6 AA 1E 69 30 B8 A1 | 1C C6 A8 1F 4D 01 F2 A3 46 CE 65 C1 A6 AA 1E 69 30 B8 A1 |  |  |  |  |  |
| 4D D2 B4 3E 8B 32 21 5F 21 F4 E5 9F A9 0F 53 F0 4C 00 AA | 4D D2 B4 3E 8B 32 21 5F 21 F4 E5 9F A9 0F 53 F0 4C 00 AA |  |  |  |  |  |
| 88 E4 5A C8 C6 B7 D9 05 CF EB AB 3C 0D 9A 7D 33 BC 21 15 | 88 E4 5A C8 C6 B7 D9 05 CF EB AB 3C 0D 9A 7D 33 BC 21 15 |  |  |  |  |  |
| A8 B7 41 1F B4 BA B4 9C 9F 7B 04 60 49 D8 8D 2F D0 2D 54 | A8 B7 41 1F B4 BA B4 9C 9F 7B 04 60 49 D8 8D 2F D0 2D 54 |  |  |  |  |  |
| CE C4 AD 54 2B F3 EA 8E 11 78 3B 72 C8 78 9B 89 23 BC 70 | CE C4 AD 54 2B F3 EA 8E 11 78 3B 72 C8 78 9B 89 23 BC 70 |  |  |  |  |  |
| 88 A6 9E 0E 38 D8 78 6B 66 AB 36 73 DE 30 21 65 04 08 FC | 88 A6 9E 0E 38 D8 78 6B 66 AB 36 73 DE 30 21 65 04 08 FC |  |  |  |  |  |
| 96 79 E7 F1 33 18 FC B1 BA AA B6 24 74 F6 D2 35 51 0D E1 | 96 79 E7 F1 33 18 FC B1 BA AA B6 24 74 F6 D2 35 51 0D E1 |  |  |  |  |  |
| F8 71 0A EE 1A 24 9B B4 2C 88 08 57 B9 C1 90 42 F2 60 E2 | F8 71 0A EE 1A 24 9B B4 2C 88 08 57 B9 C1 90 42 F2 60 E2 |  |  |  |  |  |
| E1 38 10 81 1E F7 A1 8E 9B A6 38 22 D2 D6 BF 5D D4 A2 C3 | E1 38 10 81 1E F7 A1 8E 9B A6 38 22 D2 D6 BF 5D D4 A2 C3 |  |  |  |  |  |
| 65 4B 9E 8A 6B 81 9F D2 49 B5                            | 65 4B 9E 8A 6B 81 9F D2 49 B5                            |  |  |  |  |  |
|                                                          | *                                                        |  |  |  |  |  |
| F                                                        | F                                                        |  |  |  |  |  |
| S Freigabe mit Hashwert-Prüfung                          |                                                          |  |  |  |  |  |

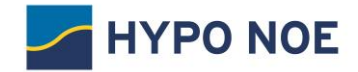

**Schritt 2:** Geben Sie dann die Hashwerte (jeweils mindestens die ersten vier Paare unter EBICS-Verschlüsselungsverfahren E002 und EBICS-Authentifikationssignatur X002) der öffentlichen Bankschlüssel ein. Die Hashwerte finden Sie auf dem mitgelieferten Bankparameterdatenblatt.

| Freigabe mit Hashwert-Prüfung                                                                   |                       |     |  |  |  |  |  |
|-------------------------------------------------------------------------------------------------|-----------------------|-----|--|--|--|--|--|
| Geben Sie hier die Hashwerte der Schlüssel an, die Sie von Ihrem Kreditinstitut erhalten haben. |                       |     |  |  |  |  |  |
| Sie müssen von jedem Hashwert mindestens die ersten 8 Zeichen eingeben.                         |                       |     |  |  |  |  |  |
| Authentifikationsschlüssel *                                                                    | 4D 9A D8 D7           |     |  |  |  |  |  |
| Verschlüsselungsschlüssel *                                                                     | 4D 9A D8 D7           |     |  |  |  |  |  |
| X Abbrechen                                                                                     | Sankschlüssel freigel | ben |  |  |  |  |  |

Schritt 3: Nach erfolgreicher Eingabe der Bank-Hashwerte wird die Schaltfläche "Nächster Schritt" aktiv und kann ausgewählt werden.

| Authentifikationsschlüssel Verschlüsselungsschlüssel                                                                                                    |                                                                                                    |  |  |  |  |  |  |  |
|----------------------------------------------------------------------------------------------------|----------------------------------------------------------------------------------------------------|--|--|--|--|--|--|--|
| 1D 7B DE CD 7C AD 2E E5 64 21 13 70 EA 5E CA 33 23 E3 66<br>A4 E1 AA 5F B1 88 79 E8 21 F4 40 80 77 DA 70 08 25 B1 7C<br>1C C6 A8 1F 4D 01 F2 A3 46 CE 65 C1 A6 AA 1E 69 30 B8 A1<br>4D D2 B4 3E 8B 32 21 5F 21 F4 E5 9F A9 0F 53 F0 4C 00 AA<br>88 E4 5A C8 C6 B7 D9 05 CF EB AB 3C 0D 9A 7D 33 BC 21 15<br>A8 B7 41 1F B4 BA B4 9C 9F 7B 04 60 49 D8 8D 2F D0 2D 54<br>CE C4 AD 54 2B F3 EA 8E 11 78 3B 72 C8 78 9B 89 23 BC 70<br>88 A6 9E 0E 38 D8 78 6B 66 AB 36 73 DE 30 21 65 04 08 FC<br>96 79 E7 F1 33 18 FC B1 BA AA B6 24 74 F6 D2 35 51 0D E1<br>F8 71 0A EE 1A 24 9B B4 2C 88 08 57 B9 C1 90 42 F2 60 E2<br>E1 38 10 81 1E F7 A1 8E 9B A6 38 22 D2 D6 BF 5D D4 A2 C3<br>65 4B 9E 8A 6B 81 9F D2 49 B5 | <ul> <li>1D 7B DE CD 7C AD 2E E5 64 21 13<br/>A4 E1 AA 5F B1 88 79 E8 21 F4 40<br/>1C C6 A8 1F 4D 01 F2 A3 46 CE 65<br/>4D D2 B4 3E 8B 32 21 5F 21 F4 E5<br/>88 E4 5A C8 C6 B7 D9 05 CF EB AB<br/>A8 B7 41 1F B4 BA B4 9C 9F 7B 04<br/>CE C4 AD 54 2B F3 EA 8E 11 78 3B<br/>88 A6 9E 0E 38 D8 78 6B 66 AB 36<br/>96 79 E7 F1 33 18 FC B1 BA AA B6<br/>F8 71 0A EE 1A 24 9B B4 2C 88 08<br/>E1 38 10 81 1E F7 A1 8E 9B A6 38<br/>65 4B 9E 8A 6B 81 9F D2 49 B5</li> <li>Exponent:</li> <li>====================================</li></ul> |  |  |  |  |  |  |  |
| Freigabe mit Hashwert-Prüfung Freigegeben: 25.02.2020 11:41                                                                                                    |                                                                                                    |  |  |  |  |  |  |  |
| Unterbrechen Vorheriger Schritt Nächster Schritt                                                                                                    |                                                                                                    |  |  |  |  |  |  |  |
| ✓ 25.02.2020 11:41:56 Freigegeben: 25.02.2020 11:41                                                                                                    |                                                                                                    |  |  |  |  |  |  |  |

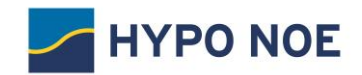

Schritt 4: Mit "Auftragsarten abholen" können Sie nun sämtliche Auftragsarten ausführen, die Ihrem Benutzer zugeordnet sind.

| Unterbrechen                                                                                                   | Übersicht               | > Zugang anlegen                                | Schlüssel senden Bankschlüssel Auftragsarten zuordnen A    |  |  |  |  |  |
|----------------------------------------------------------------------------------------------------|-------------------------|-------------------------------------------------|------------------------------------------------------------|--|--|--|--|--|
| Sie können die verfügbaren Auftragsarten vom Bankrechner abholen und automatisch zuordnen.                     |                         |                                                 |                                                            |  |  |  |  |  |
| Diesen Schritt können Sie jederzeit unter "Einstellungen" > "Benutzereinstellungen" > "Bankzugänge" nachholen. |                         |                                                 |                                                            |  |  |  |  |  |
| Auftragsarten abholen                                                                                          |                         |                                                 |                                                            |  |  |  |  |  |
|                                                                                                    |                         |                                                 |                                                            |  |  |  |  |  |
| E 65 gesamt Suche                                                                                              |                         |                                                 |                                                            |  |  |  |  |  |
| Auftragsart 4                                                                                                  | Richtung                | Τνρ                                             | Beschreibung                                               |  |  |  |  |  |
| АТЕ                                                                                                    | Lipload                 | ERICS Operativ                                  | Örterreichische Auslandszahlung im Paumul Format           |  |  |  |  |  |
| ATF                                                                                                    | Upload                  | EBICS - Operativ                                | Auslandszahlung im Diskettenformat                         |  |  |  |  |  |
| BKA                                                                                                    | Download                | EBICS - Operativ                                | F-Kontoauszug                                              |  |  |  |  |  |
| CIC                                                                                                    | Lipload                 | EBICS - Operativ                                | SEPA-Basiclastschrift mit D-1-Ontion via XML-Container     |  |  |  |  |  |
| C29                                                                                                    | Download                | EBICS - Operativ                                | Statusaktualisiarung zu SEDA. Pückzufan                    |  |  |  |  |  |
| 626                                                                                                    | Upload                  | EBICS - Operativ                                | SERA Eirmenlastechrift via XML Container                   |  |  |  |  |  |
| 652                                                                                                    | Download                | EBICS - Operativ                                | Vermerkeesten (camt 052)                                   |  |  |  |  |  |
| C32                                                                                                    | Download                | EBICS - Operativ                                | Vormerkposten (camt.052)                                   |  |  |  |  |  |
| Unterbreche                                                                                                    | n 🔨 Vorheri             | iger Schritt 🔹 🔪 Nächster Sch                   |                                                            |  |  |  |  |  |
| ▲ ✔ 25.02.2020                                                                                                 | 11:41:56 Freigege       | eben: 25.02.2020 11:41                          |                                                            |  |  |  |  |  |
|                                                                                                    |                         |                                                 |                                                            |  |  |  |  |  |
| Unterbrechen                                                                                                   | Übersicht 🖌             | Zugang anlegen Schlü                            | ssel senden Bankschlüssel Auftragsarten zuordnen Abschluss |  |  |  |  |  |
| Sie können die verfi                                                                                           | ügbaren Auftragsa       | rten vom Bankrechner abholen un                 | nd automatisch zuordnen.                                   |  |  |  |  |  |
| Diesen Schritt könn                                                                                            | en Sie jederzeit un     | ter "Einstellungen" > "Benutzerein <sup>,</sup> | stellungen" > "Bankzugänge" nachholen.                     |  |  |  |  |  |
| Auftragsarter                                                                                                  | abbolen 🖌               | Am 25.02.2020 11:52 wurden 0 Au                 | iftragsarten hinzugefügt und 27 Auftragsarten entfernt.    |  |  |  |  |  |
| •                                                                                                    | •                       |                                                 |                                                            |  |  |  |  |  |
| 🔓 📄   38 g                                                                                                    | esamt                   |                                                 | Suche Q                                                    |  |  |  |  |  |
| Auftragsart 🔺                                                                                                  | Richtung                | Тур                                             | Beschreibung                                               |  |  |  |  |  |
| ATF                                                                                                    | Upload                  | EBICS - Operativ                                | Österreichische Auslandszahlung im Paymul-Format           |  |  |  |  |  |
| C52                                                                                                    | Download                | EBICS - Operativ                                | Vormerkposten (camt.052)                                   |  |  |  |  |  |
| C53                                                                                                    | Download                | EBICS - Operativ                                | Tagesauszüge (camt.053)                                    |  |  |  |  |  |
| C54                                                                                                    | Download                | EBICS - Operativ                                | Sammelbuchungsdatei (camt.054)                             |  |  |  |  |  |
| ССТ                                                                                                    | Upload                  | EBICS - Operativ                                | SEPA-Überweisung (DK/EPC-Spezifikation)                    |  |  |  |  |  |
| CCU                                                                                                    | Upload                  | EBICS - Operativ                                | Eilüberweisung (Nicht SEPA)                                |  |  |  |  |  |
| CD1                                                                                                    | Upload                  | EBICS - Operativ                                | SEPA-Basislastschrift mit D-1-Option                       |  |  |  |  |  |
| Unterbrechen                                                                                                   | Vorheriger              | r Schritt 🔹 🕈 Nächster Schritt                  |                                                            |  |  |  |  |  |
| ▲ ✔ 25.02.2020 11:                                                                                             | -<br>52:27 Am 25.02.2   | 2020 11:52 wurden 0 Auftragsarten               | hinzugefügt und 27 Auftragsarten entfernt.                 |  |  |  |  |  |
|                                                                                                    |                         |                                                 |                                                            |  |  |  |  |  |
|                                                                                                    |                         | 🥒 🔽 . 🛛                                         | ମ୍ 🖌 ୧. ୧୦ 🎽 🗸                                             |  |  |  |  |  |
| Unterbrechen                                                                                                   | Übersicht               | Xugang anlegen Schlüsse                         | el senden Bankschlüssel Auftragsarten zuordnen Abschluss   |  |  |  |  |  |
| Ihr Bankzugang ist                                                                                             | erfolgreich initialisie | ert.                                            |                                                            |  |  |  |  |  |
| Sie können jetzt ba                                                                                            | nkfachliche Aufträg     | je bearbeiten.                                  |                                                            |  |  |  |  |  |
|                                                                                                    |                         |                                                 |                                                            |  |  |  |  |  |
|                                                                                                    |                         |                                                 |                                                            |  |  |  |  |  |
|                                                                                                    | rlasson 🔥 Vor           | heriger Schritt                                 |                                                            |  |  |  |  |  |
| A statisticitier verlassen                                                                                     |                         |                                                 |                                                            |  |  |  |  |  |
| ▲ 🗸 25.02.2020 11:52:27 Am 25.02.2020 11:52 wurden 0 Auftragsarten hinzugefügt und 27 Auftragsarten entfernt.  |                         |                                                 |                                                            |  |  |  |  |  |

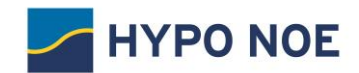

# Ihre Teilnehmer-Initialisierung ist nun beendet.

Sie können eine Einführungstour starten oder direkt mit der Anwendung arbeiten.

| HYPO NOE HYPO NOE    | BUSI     | NESS - HB Startseite                                                                                                    | e - Aufgaben                                         | 🛔 Eusebius Muster | kunde (1460444) | ? | ባ |
|----------------------|----------|----------------------------------------------------------------------------------------------------|------------------------------------------------------|-------------------|-----------------|---|---|
| 🕷 Startseite 🔍 <     |          |                                                                                                    |                                                      |                   |                 |   |   |
| > Kontoinformationen | 0        | Browser und Betriebssystem                                                                                                    |                                                      |                   |                 |   |   |
| > Erfassung          |          | Browser: IE, Version 11<br>Betriebssystem: Windows 10                                                                                                    |                                                      | ×                 |                 |   |   |
| > Dateimanager       |          |                                                                                                    |                                                      |                   |                 |   |   |
| > Auftragsstatus     | 2        | Sie haben die Anleitung noch nicht gelesen.                                                                                                    | n und Redicatesta der Anwandung                      | Jetzt lesen       | ×               |   |   |
| > Einstellungen      |          | Die Amerung veranschauficht innen die Punktione                                                                                                    | in und Bedienkonzepte der Anwendung.                 |                   |                 |   |   |
| > Log                | ŧ        | Es ist eine Einführungstour verfügbar.<br>Lassen Sie sich durch die Anwendung führen.                                                                                                    |                                                      | Jetzt starten     | ×               |   |   |
|                      | #        | Es liegen bankseitig Daten zur Abholung bereit.<br>Für folgende Bankzugänge liegen bankseitig Date<br>HYPO NOE: C52 - Vormerkposten (camt.052<br>HYPO NOE: S73 - Tagesauszüge (camt.053)<br>HYPO NOE: S7A - Swiht-Tagesauszüge<br>HYPO NOE: SYA - Wiht-Tagesauszüge<br>HYPO NOE: XDL - Dauerauftrag Einzlehung:<br>• Weniger anzeigen | en vor:<br>2)<br>sauftrag Bestand                    | Jetzt abholen     | ×               |   |   |
| Einstellungen        |          | en                                                                                                    |                                                      | Sprachauswa       | hl 😡            |   |   |
|                      | Starts   | eite konfigurieren                                                                                                    |                                                      | Deutsch           |                 |   | ~ |
|                      | ▲ ✔ 25.0 | 2.2020 11:52:27 Am 25.02.2020 11:52 wurden 0 Auf                                                                                                    | ftragsarten hinzugefügt und 27 Auftragsarten entferr | nt.               |                 |   |   |

Wir wünschen Ihnen viel Vergnügen mit HYPO NOE Business!